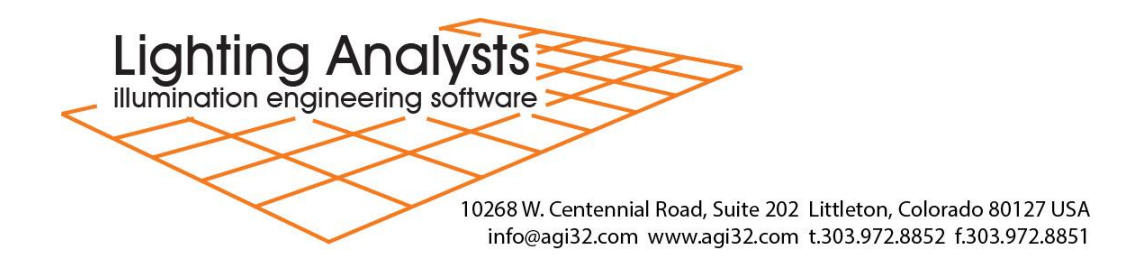

# LAI Network Service version 6.3\* Installation Details

Serves: AGi32 version: 1.7 and newer Photometric Toolbox: version 1.5 and newer ElumTools: all versions

| Pages 1,2 |
|-----------|
| Pages 2-5 |
| Page 6    |
| Page 6    |
| Pages 6,7 |
|           |

\* IMPORTANT – When updating or moving the network service please follow the De-authorization instructions on page 7.

#### Overview

This document covers the installation of the server and client-side software as well as moving, updating and adding licenses to the service.

The network license configuration for Lighting Analysts software products consists of a small Windows application (LAI Network Service Configuration) that is installed on the server, a "Service" that is started by that application (LAI Network Service), and the AGi32, Photometric Toolbox and ElumTools client-side applications. The server-side software is used for all private network configurations serving prescribed IP address ranges.

| IP addressing: A.B.C.D                |                               |
|---------------------------------------|-------------------------------|
| 0                                     |                               |
|                                       |                               |
| The network service is able to serve  | Example:                      |
| all addresses with identical A        | Server IP is: 100.150.1.1     |
| components.                           | Client IP's can be: 100.x.x.x |
| Exceptions for non-routable IP's: the | 10.x.x.x                      |
| service can serve clients in non-     | 192.x.x.x                     |
| routable zones as shown at right.     | 172.x.x.x                     |

#### Licensing

The LAI Network Service Software is licensed for use on both Local Area Networks (LAN) and Wide Area Networks (WAN).

## Definitions

| Server                    | The computer the license server is running on. Can be<br>any computer running; Windows 7, Windows 8, Windows<br>10, Windows Server 2003/R2, 2008/R2, 2012/R2.                                                                                                    |
|---------------------------|----------------------------------------------------------------------------------------------------|
| Configuration<br>software | The application that installs on your server that is used<br>to install the service and register it with the system. This<br>software contains your installation key and can stop and<br>start the service as required. It also contains logging and<br>laptop checkout features.                                                                                    |
| Service                   | The licensing program running on the server that<br>communicates with client copies of AGi32, PTB and<br>ElumTools. It is constantly running in the background of<br>the server and automatically starts with each reboot.                                                                                                    |
| IP Address                | Address of a machine, four numbers connected with<br>decimals: (i.e. 10.0.0.32 or 192.168.1.4; each set<br>between periods is between 0 and 255). Addresses read<br>A.B.C.D, similar to a postal address; A is the "state", B is<br>the "city", C is the "street", and D is the "unit number",<br>although addresses do not refer to actual geographic<br>locations. |

#### **Installation Procedure**

The following steps A through F are an abbreviated description of how to install the server-side configuration software, register the service, start it on the server and install the client software. Each step is discussed in detail following the condensed instructions.

Condensed Instructions

- A. If running Windows Server 2008 or newer, right click on the setup for the LAI Network Service Configuration Software on the server and select "Run as Administrator". Otherwise simply double click. You must have full administrator rights.
- B. Start the LAI Network Service Configuration application by right clicking on the desktop shortcut and selecting "Run as Administrator" from the menu.
- C. Step (1) Register the license service with the operating system (*Register* button).
- D. Step (2) Start the service (*Start Service* button).
- E. Step (3) Request the license key from Lighting Analysts.
  - a. Select the *Request License Key* button.
  - b. Complete the form and click Submit.
  - c. On the web-based registration screen, confirm your email address and click the *Register* button at the bottom of the page. The license key is generated immediately and available for you to copy and paste into the License Key field. It is also returned to you via email.
  - d. Select the Activate Key button.
- F. Close the LAI Network Service Configuration program; the service is now running continuously.
- G. Install AGi32, Photometric Toolbox and/or ElumTools on the client machines.

#### A – Set up the LAI Network Service Configuration Software on the server

- 1. Begin by locating the server-side software component you have downloaded. The Setup file is titled: *LAI\_Network\_Service-630-Setup.exe*
- 2. If running Windows Server 2008 or newer, right click on the Setup file and select "Run as Administrator". Otherwise double-click. You must be logged in with full local administrator rights. Uncheck the "Launch Application on completion" box. This will install the LAI Network Service Configuration software, which is used to administer the networking components. It must be installed on the server.
- 3. Start the newly installed LAI Network Service Configuration program by right clicking on the desktop shortcut and selecting "Run as Administrator" from the menu.

The LAI Network Service Configuration program will open as seen below:

| Gald2: Total   Licenses   Service Setup   Monitor Licensing   De-Authorize Service   Step (1): Register The License Service with The Operating System   Register   Status: Service not registered with system.   Step (2): Have The Operating System Start The License Service   Start Service   Start Service   Step (3): License The Service To Provide Software Licenses   Service ID   Licenses Key   Lal Number   LAI 00001USA   General   Upper Lain Sub 20, 20, 20, 20, 20, 20, 20, 20, 20, 20,                                                                                                    | furrent License Information                                                                                                    |                                                                                                    |                                     | Close                                              |
|----------------------------------------------------------------------------------------------------|----------------------------------------------------------------------------------------------------|----------------------------------------------------------------------------------------------------|-------------------------------------|----------------------------------------------------|
| Ium Tools:       Total       Available       In Use       Checked Out         TB:       Total       Available       In Use       Checked Out         Service Setup       Monitor Licensing       De-Authorize Service         Step (1): Register       Status: Service not registered with system.         Register       Status: Service not registered with system.         Step (2): Have The Operating System Start The License Service         Start Service       Status: Not Running.         Step (3): License The Service To Provide Software Licenses         Service ID       Request License Key         Licenses Key       Activate Key         LAI Number       LAI0001USA         General       Version         Licenses can be ordered from Lighting Analysts, Inc.       Phone: (303) 972-8852 (M-F 8:00 AM to 5:00 PM MST)         www.adi32.com       Service Version | GI32: Total                                                                                                    | Available In Use                                                                                                    | Checked Uut                         |                                                    |
| TB:       Total       Available       In Use       Checked Out         Service Setup       Monitor Licensing       De-Authorize Service         Step (1): Register The License Service With The Operating System       Register       Status: Service not registered with system.         Register       Status: Service not registered with system.       Step (2): Have The Operating System Statt The License Service         Start Service       Status: Not Running.         Step (3): License The Service To Provide Software Licenses       Request License Key         License Key       Activate Key         LAI Number       Licenses can be ordered from Lighting Analysts, Inc.         Phone: (303) 972-8852 (M-F 8:00 AM to 5:00 PM MST)       Wersion         www.ati322.com       Service Version                                                                        | ilumTools: Total                                                                                                    | Available In Use                                                                                                    | Checked Out                         | Head Me                                            |
| Service Setup       Monitor Licensing       De-Authorize Service         Step (1): Register The License Service With The Operating System       Register       Status: Service not registered with system.         Step (2): Have The Operating System Start The License Service       Start Service       Status: Not Running.         Step (3): License The Service To Provide Software Licenses       Request License Key         License Key       Activate Key         LAI Number       LAI0001USA         General       Uversion         Licenses can be ordered from Lighting Analysts, Inc.       Phone: (303) 972-8852 (M-F 8:00 AM to 5:00 PM MST)         www.agi32.com       Service Version                                                                                                    | PTB: Total                                                                                                    | Available In Use                                                                                                    | Checked Out                         |                                                    |
| Step (1): Register The License Service With The Operating System         Register       Status: Service not registered with system.         Step (2): Have The Operating System Statt The License Service         Start Service       Status: Not Running.         Step (3): License The Service To Provide Software Licenses         Service ID       Request License Key         License Key       Activate Key         LAI Number       Licenses can be ordered from Lighting Analysts, Inc.         Phone: (303) 972-8852 (M-F 8:00 AM to 5:00 PM MST)       Service Version         www.ati32.com       Service Version                                                                                                    | Service Setup                                                                                                    | Monitor Licensing                                                                                                    | De:Authorize Service                |                                                    |
| Register       Status: Service not registered with system.         Step (2): Have The Operating System Statt The License Service         Start Service       Status: Not Running.         Step (3): License The Service To Provide Software Licenses         Service ID       Request License Key         License Key       Activate Key         LAI Number       LA10001USA         General       Usenses can be ordered from Lighting Analysts, Inc.         Phone: (303) 972-8852 (M-F 8:00 AM to 5:00 PM MST)       Service Version         www.adi32.com       Service Version                                                                                                    | Step (1): Register The Lice                                                                                                    | nse Service With The Operating System                                                                                                    |                                     |                                                    |
| Step (2): Have The Operating System Start The License Service          Step (2): Have The Operating System Start The License Service         Start Service       Status: Not Running.         Step (3): License The Service To Provide Software Licenses         Service ID       Request License Key         License Key       Activate Key         LAI Number       LAI0001USA         General       Version         Licenses can be ordered from Lighting Analysts, Inc.       Phone: (303) 972-8852 (M-F 8:00 AM to 5:00 PM MST)         www.aqi22.com       Service Version                                                                                                    | Register Status:                                                                                                    | Service not registered with system.                                                                                                    |                                     |                                                    |
| Start Service       Status: Not Running.         Start Service       Status: Not Running.         Step (3): License The Service To Provide Software Licenses         Service ID       Request License Key         License Key       Activate Key         LAI Number       LA1000TUSA         General       General         Licenses can be ordered from Lighting Analysts, Inc.       Phone: (303) 972-8852 (M-F 8:00 AM to 5:00 PM MST)         www.ani32.com       Service Version                                                                                                    | Step (2): Have The Operat                                                                                                    | ing Sustem Start The License Service                                                                                                    |                                     |                                                    |
| Start Service       Start Service         Start Service       Start Service To Provide Software Licenses         Service ID       Request License Key         License Key       Activate Key         LAI Number       LAI000TUSA         General       Service 10         Licenses can be ordered from Lighting Analysts, Inc.       Phone: (303) 972-8852 (M-F 8:00 AM to 5:00 PM MST)         www.ari32.com       Service Version                                                                                                    | ······································                                                                                                    |                                                                                                    |                                     |                                                    |
| Step (3): License The Service To Provide Software Licenses Service ID License Key LAI Number LAI 0001USA General Licenses can be ordered from Lighting Analysts, Inc. Phone: (303) 972-8852 (M-F 8:00 AM to 5:00 PM MST) www.agi32.com General                                                                                                    | Charles in Charles                                                                                                    | Not Rupping                                                                                                    |                                     |                                                    |
| Service ID Request License Key License Key License Key LAI Number LAI 0001USA General Licenses can be ordered from Lighting Analysts, Inc. Phone: (303) 972-8852 (M-F 8:00 AM to 5:00 PM MST) www.agi32.com General                                                                                                    | Start Service Status:                                                                                                    | Not Running.                                                                                                    |                                     |                                                    |
| License Key License Key LAI Number LAI 0001USA General Licenses can be ordered from Lighting Analysts, Inc. Phone: (303) 972-8852 (M-F 8:00 AM to 5:00 PM MST) www.atji32.com General                                                                                                    | Start Service Status:<br>Step (3): License The Serv                                                                                                    | Not Hunning.                                                                                                    |                                     |                                                    |
| License Rey LAI Number LAI 0001USA General Licenses can be ordered from Lighting Analysts, Inc. Phone: (303) 972-8852 (M-F 8:00 AM to 5:00 PM MST) www.agi32.com General                                                                                                    | Start Service Status:<br>-Step (3): License The Serv<br>Service ID                                                                                                    | Not Hunning.                                                                                                    | Bequest License Keu                 |                                                    |
| LAI Number LAI0001USA General Ucenses can be ordered from Lighting Analysts, Inc. Phone: (303) 972-8852 (M-F 8:00 AM to 5:00 PM MST) www.aqi32.com General                                                                                                    | Start Service Status:<br>Step (3): License The Serv<br>Service ID                                                                                                    | Not Hunning.                                                                                                    | Request License Key                 |                                                    |
| General   General  Licenses can be ordered from Lighting Analysts, Inc.  Phone: (303) 972-8852 (M-F 8:00 AM to 5:00 PM MST)  www.agi32.com  Service Version  Service Version                                                                                                    | Start Service Status:<br>Step (3): License The Serv<br>Service ID<br>License Key                                                                                                  | Not Hunning.<br>ice To Provide Software Licenses                                                                                          | Request License Key<br>Activate Key |                                                    |
| Licenses can be ordered from Lighting Analysts, Inc.<br>Phone: (303) 972-8852 (M-F 8:00 AM to 5:00 PM MST)<br>www.agi32.com Service Version Service Version                                                                                                    | Start Service Status<br>Step (3): License The Serv<br>Service ID<br>License Key<br>LAI Number LA10001US                                                                           | Not Running.                                                                                                    | Request License Key Activate Key    |                                                    |
| Phone: (303) 972-8852 (M-F 8:00 AM to 5:00 PM MST)         [6.20.0           www.aqi32.com         Service Version                                                                                                    | Start Service Status:<br>Step (3): License The Service ID<br>License Key<br>LAI Number LAI0001US<br>General                                                                       | Not Running.                                                                                                    | Request License Key<br>Activate Key | General                                            |
| www.agi32.com Service Version                                                                                                    | Start Service Status<br>Step (3): License The Serv<br>Service ID<br>License Key<br>LAI Number LAI0001US<br>General<br>Licenses can be of                                          | Not Running.                                                                                                    | Request License Key<br>Activate Key | General<br>Version                                 |
|                                                                                                    | Start Service Status:<br>Step (3): License The Serv<br>Service ID<br>License Key<br>LAI Number LAI0001US<br>General<br>Licenses can be to<br>Phone: (303) 972                     | Not Running.<br>ice To Provide Software Licenses<br>iA<br>iA<br>prdered from Lighting Analysts, Inc.<br>8852 (M-F 8:00 AM to 5:00 PM MST) | Request License Key<br>Activate Key | General<br>Version<br>6.20.0                       |
| 6.20.0                                                                                                    | Start Service Status:<br>Step (3): License The Serv<br>Service ID<br>License Key<br>LAI Number LAI0001US<br>General<br>Licenses can be of<br>Phone: (303) 972:<br>www.aqi32.com   | Not Hunning.<br>ice To Provide Software Licenses<br>iA<br>iA<br>ardered from Lighting Analysts, Inc.<br>8852 (M-F 8:00 AM to 5:00 PM MST) | Request License Key<br>Activate Key | General<br>Version<br>6.20.0<br>Service Version    |
| LE 0 ddress                                                                                                    | Start Service Status:<br>Step (3): License The Serv<br>Service ID<br>License Key<br>LAI Number LAI0001US<br>General<br>Licenses can be the<br>Phone: (303) 972:<br>www.acji32.com | Not Running.<br>ice To Provide Software Licenses<br>iA<br>iA<br>ardered from Lighting Analysts, Inc.<br>8852 (M-F 8:00 AM to 5:00 PM MST) | Request License Key<br>Activate Key | General<br>Version<br>[6:20:0<br>5:20:0<br>[6:20:0 |

Figure 1 – LAI Network Service Configuration software as it first opens

B - Step (1) - Register the license service with the operating system

Click the **Register** button to install the license service into the server's service control manager. The LAI Network Service Configuration dialog will now appear as shown below.

| ⇒ LAI Network Service Configuration                                                                        |                 |
|----------------------------------------------------------------------------------------------------|-----------------|
| Current License Information                                                                                | 1               |
| AGI32: Total Available In Use Checked Out                                                                  | Close           |
| ElumTools: Total Available In Use Checked Out                                                              | Read Me         |
| PTB: Total Available In Use Checked Out                                                                    |                 |
| Service Setup Monitor Licensing De:Authorize Service                                                       |                 |
| □ Step (1): Register The License Service With The Operating System                                         |                 |
| Unregister Status: Service registered with system.                                                         |                 |
| Step (2): Have The Operating System Start The License Service                                              |                 |
| Start Service Status: Not Running.                                                                         |                 |
| Step (3): License The Service To Provide Software Licenses                                                 |                 |
| Service ID Request License Key                                                                             |                 |
| License Key Activate Key                                                                                   |                 |
| LAI Number LAI0001USA                                                                                      |                 |
| General                                                                                                    | General         |
| Licenses can be ordered from Lighting Analysts, Inc.<br>Phone: (303) 972-8852 (M-F 8:00 AM to 5:00 PM MST) | 6.20.0          |
| www.agi32.com                                                                                              | Service Version |
|                                                                                                    | IP Address      |
|                                                                                                    | 192.168.55.78   |
|                                                                                                    |                 |

Figure 2 – LAI Network Service Configuration software after Step 1, service is registered

<u>C</u> - Step (2) – Have the operating system start the license service

Click **Start Service** to begin running the service as shown in the dialog below. Once started, the service will always be running until stopped by the LAI Network Service Configuration software.

| Current License Information       Available       In Use       Checked Out       Close         AGI32:       Total       Available       In Use       Checked Out       Read Me         PTB:       Total       Available       In Use       Checked Out       Read Me         Service Setup       Monitor Licensing       De-Authorize Service       Step (1): Register The License Service With The Operating System                                                                                                    |
|----------------------------------------------------------------------------------------------------|
| AGI32:       Total       Available       In Use       Checked Out       Read Me         ElumTools:       Total       Available       In Use       Checked Out       Read Me         PTB:       Total       Available       In Use       Checked Out       Read Me         Service Setup       Monitor Licensing       De-Authorize Service       Step (1): Register The License Service With The Operating System         Step (1): Register The License service with The Operating System       Step (2): Step (2): Step (3): Step (3): |
| ElumTools:       Total       Available       In Use       Checked Out       Read Me         PTB:       Total       Available       In Use       Checked Out       Stervice Setup         Service Setup       Monitor Licensing       De-Authorize Service         Step (1): Register The License Service With The Operating System         Step (1): Register The License Service With The Operating System                                                                                                    |
| PTB:     Total     Available     In Use     Checked Out       Service Setup     Monitor Licensing     De-Authorize Service       Step (1): Register The License Service With The Operating System                                                                                                    |
| Service Setup         Monitor Licensing         De-Authorize Service           Step (1): Register The License Service With The Operating System                                                                                                    |
| Step (1): Register The License Service With The Operating System                                                                                                    |
| Chattan Convice registered with sustem                                                                                                    |
| Unregister Status. Service registered with system.                                                                                                    |
| Step (2): Have The Operating System Start The License Service                                                                                                    |
| Stop Service Status: Service Running.                                                                                                    |
| Step (3): License The Service To Provide Software Licenses                                                                                                    |
| Service ID B467D23EC8B02BAA554ABF-NET Request License Key                                                                                                    |
| License Key empty key Activate Key                                                                                                    |
| LAI Number LAI0001USA                                                                                                    |
| General                                                                                                    |
| Licenses can be ordered from Lighting Analysts, Inc. [6.20.0]<br>Phone: (303) 972-8852 (M-F 8:00 AM to 5:00 PM MST)                                                                                                    |
| www.aqi32.com Service Version                                                                                                    |
| J0200                                                                                                    |
| 112 Address<br>132.168.55.78                                                                                                    |

Figure 3 – LAI Network Service Configuration software after Step 2, service is started

#### D - Step (3) - License the service to provide AGi32, PTB and/or ElumTools licenses

Select the **Request License Key** button to submit the Service ID to Lighting Analysts. Be sure to complete the entire form (shown to the right) so that we know who you are. When you click *Submit*, you will be connected to our web server to complete the process. Enter your E-Store password (or use the Forgot Password link), confirm your email address and click on the *Register* button. Your license key should be generated immediately and displayed for you to copy. An email will also be sent to the address provided.

If you do not have Internet access, copy the *Service ID* from the dialog and paste it into a text file that you can reference from another computer. Paste the *Service ID* into an email and send to <u>info-register@agi32.com</u>. Please DO NOT attempt to transpose the Service ID via telephone.

| Submit Inform     | nation                                             | ×      |
|-------------------|----------------------------------------------------|--------|
| Contact Informati | on                                                 | Submit |
| Name              | Dave Speer                                         | Canaal |
| Phone Number      | 303-972-8852                                       |        |
| Fax Number        |                                                    |        |
| E-mail Address    | dave@agi32.com                                     |        |
| Company Informa   | tion                                               |        |
| Name              | Lighting Analysts                                  |        |
| Address           | 10440 Bradford Rd<br>Unit A<br>Littleton, CO 80127 |        |
| LAI Number (form  | at LAI1234) LAI0001USA                             |        |
| Other             |                                                    |        |
| Additional Notes  |                                                    |        |
| Request Type      | Key Request                                        |        |
| Server ID         | B467D2E9C8B02BAB984ABF-NET                         |        |
| De-Authorization  |                                                    |        |
| L                 |                                                    |        |

#### Figure 4 – Request license key form, click Submit

Copy the license key from the web page or the email and paste it into the field labeled *License Key*. Select the **Activate Key** button. A small pop-up will be displayed labeled *Key Loaded*. This small dialog will also show the number of AGi32, PTB and ElumTools licenses to be served. See Figure 5 below.

Click OK in the small pop-up dialog and notice that the number of licenses to be served appears across the top of the LAI Network Service Configuration software under *Current License Information*. It may take a moment to refresh this information.

| LAI Network Service Configura                                                                      | ation                                                         |                                                           |                                                                                             |
|----------------------------------------------------------------------------------------------------|---------------------------------------------------------------|-----------------------------------------------------------|---------------------------------------------------------------------------------------------|
| Current License Information                                                                        |                                                               |                                                           | 1                                                                                           |
| AGI32: Total 0                                                                                     | Available 0 In Use 0                                          | Checked Out 0                                             | Close                                                                                       |
| ElumTools: Total 0                                                                                 | Available 0 In Use 0                                          | Checked Out 0                                             | Read Me                                                                                     |
| PTB: Total 0                                                                                       | Available 0 In Use 0                                          | Check Key Loaded                                          | <b></b>                                                                                     |
| Service Setup                                                                                      | Monitor Licensing                                             | De-Au                                                     |                                                                                             |
| Step (1): Register The License Se<br>Unregister Status: Servic<br>Step (2): Have The Operating Sys | rvice With The Operating System                               | License Key Has<br>AGi32 Licenses Av<br>PTB Licenses Avai | Been Activated:<br>wailable = 40<br>ailable = 20<br>lable = 5                               |
| Stop Service Status: Service                                                                       | e Running.                                                    |                                                           | ОК                                                                                          |
| Service ID B467D23EC8B02                                                                           | BAA554ABF-NET                                                 | Request License Key                                       |                                                                                             |
| License Key 858A6008708952                                                                         | 2970A-KEYED                                                   | Activate Key                                              |                                                                                             |
| LAI Number LAI0001USA                                                                              |                                                               |                                                           |                                                                                             |
| General<br>Licenses can be ordered<br>Phone: (303) 972-8852 (<br>www.aci32.com                     | . from Lighting Analysts, Inc.<br>M-F 8:00 AM to 5:00 PM MST) |                                                           | General<br>Version<br>[6.20.0<br>Service Version<br>[6.20.0<br>IP Address<br>[132.168.55.78 |

Figure 5 – After Activate Key button has been selected, key loaded.

### E – Close the LAI Network Service Configuration program

Note the IP address of the server in the lower right corner of the dialog; you will need this for the client installations. Select the Close button to close the LAI Network Service Configuration\_program. Windows will now automatically run this service continuously when the computer is turned on and automatically start it when the server is rebooted.

### F -- Install AGi32, Photometric Toolbox and/or ElumTools the Client machines

- 1. Install the AGi32, Photometric Toolbox and/or ElumTools software on each client machine. The software can be installed from the downloaded setup file.
- 2. For AGi32 and Photometric Toolbox: On first start of the software, select the Network License button from the Installation License Manager.
  - a. Select the *Request Network Access Key* link to acquire a network key for this client from Lighting Analysts' web server. A persistent Internet connection is required at this point.
  - b. In the form that follows enter your LAI user number (Example: lai1234); this is required. Enter a valid email address if you want a confirming email.
  - c. The network access key will be automatically installed in the dialog that follows. This key is valid for all client computers.
  - d. Enter a username as this computer will be known in the network service software (any name you like), and the Server IP address or the DNS name for the server. This client will now be registered with the network license server.
- 3. For ElumTools: Start Revit, and select Activate License from the ElumTools ribbon
  - a. Select the *Request Network Access Key* link to acquire a network key for this client from Lighting Analysts' web server. A persistent Internet connection is required at this point.
  - b. In the form that follows enter your LAI user number (Example: lai1234); this is required. Enter a valid email address if you want a confirming email.
  - c. The network access key will be automatically installed in the dialog that follows. This key is valid for all client computers.
  - d. Enter a username as this computer will be known in the network service software (any name you like), and the Server IP address or the DNS name for the server. This client will now be registered with the network license server.
  - e. Once activated, you can activate and deactivate the license as needed. In order to access ElumTools functions, you will need to activate the license. Once done with ElumTools, you can manually deactivate the license (freeing it up for use by another user) or simple close Revit to release the license.
- 4. To convert machines currently using a single user license of AGi32, Photometric Toolbox or ElumTools: Select the *Installation License Manager (ILM)* from the Tools menu on the client to be converted. Then select the *Convert to Network License* button. Follow steps 2.a through 2.d above. This is required for standalone licenses traded for network licensing.

## Moving or Updating the Service (DE-AUTHORIZATION)

Please download the latest version of the network service (updates are free). Do not re-install an older version! **VERY IMPORTANT!** Follow the uninstall directions below to remove the service from your server before installing the new update. **YOU MUST DE-AUTHORIZE THE OLD SERVICE BEFORE KEYING THE NEW ONE!** 

- 1. Open LAI Network Service application on the server.
- 2. Select the *De-authorize* tab.
- 3. Click the *De-authorize Now* button.
- 4. Submit your company information along with the De-authorization information by clicking the *Submit* button in the dialog that appears.
- 5. Return to the *Service Setup* tab.
- 6. Stop the service.
- 7. Unregister the service.
- 8. Uninstall the LAI Network Service Configuration software from Windows Control Panel.
- 9. Log into your account at <u>www.agi32.com</u> and check for product updates, download if necessary.
- 10. Right-click on the Setup file and select Run as Administrator to install the software on the new server.
- 11. Start the LAI Network Service Configuration software.
- 12. Select the *Register Service* button.
- 13. Select the *Start Service* button.
- 14. Request the license key using the Request License Key button.
- 15. Complete the form and click *Submit*.
- 16. Complete the web form with your E-Store password (or use the Forgot Password link) and confirm your email address.
- 17. The License key will be generated immediately and sent via email. Copy and paste it into the License Key field and click the *Activate Key* button.

## Adding or removing licenses from the network service

Adding licenses requires a new key. This can be done quickly with no downtime. Please order the licenses through Lighting Analysts prior to requesting the new key.

- 1. Start the LAI Network Service Configuration software on the server.
- 2. Select the *De-authorize* tab.
- 3. Click the *De-authorize Now* button.
- 4. Submit your company information along with the De-authorization information by clicking the *Submit* button in the dialog that appears.
- 5. Go to the Service Setup tab.
- 6. Select the *Request License Key* button to submit the Service ID to Lighting Analysts. Be sure to complete the entire form so that we know who you are.
- 7. Complete the form and click *Submit*.
- 8. Complete the web form with your E-Store password (or use the Forgot Password link) and confirm your email address.
- 9. The License key will be generated immediately and also sent via email. Copy and paste it into the License Key field and click the *Activate Key* button.
- 10. Highlight the field titled *License Key*. Copy and paste the new key over the old key.
- 11. Select the *Activate Key* button. A small pop-up will be displayed labeled "Key Loaded". The newly purchased licenses may not appear until the LAI Network Service Configuration software is closed and reopened.